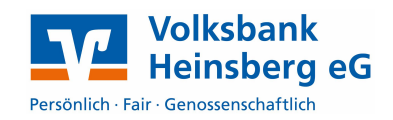

# Erstanmeldung in der Online-Filiale

Falls Sie bereits Ihre persönliche PIN nutzen, überspringen Sie die folgenden Schritte.

### 1. Änderung der Start-PIN in Ihre persönliche PIN zur Nutzung in Profi cash

- Öffnen Sie die Seite **www.volksbank-heinsberg.de** über einen **PC/Laptop oder Smartphone-Browser** und klicken Sie auf den **Login**-Button in der rechten oberen Ecke.
- Geben Sie Ihre VR-NetKey sowie Ihre Start-PIN ein und klicken Sie auf Login.
- Tragen Sie Ihre Wunsch-PIN in die beiden Eingabefelder ein und klicken Sie auf Ändern. Beachten Sie bitte die Vorgaben zur PIN, die auf unserer Internetseite angezeigt werden.
- Bestätigung Sie die PIN-Änderung indem Sie eine TAN eingeben und klicken Sie anschließend auf Ändern.
- Bestätigen Sie den folgenden Hinweis mit Weiter und schließen Sie das offene Fenster

## **Einstellungen in Profi cash**

### 2.1 Anlage des HBCI-Kürzels mit den Zugangsdaten

Öffnen Sie über das Menü **Stammdaten** den Dialog **HBCI-Verwaltung**. Beim ersten Aufruf erscheint ein HBCI-Leitfaden, den Sie schließen können.

Klicken Sie oben rechts auf Neu.

Existiert bereits ein HBCI-Kürzel, dann heißt die Schaltfläche **Bearbeiten**. HBCI-Verwaltung

Im Fenster HBCI-Parameter klicken Sie zunächst auf **Leeren/Neu** und hinterlegen danach Ihre Zugangsdaten:

- HBCI-Kürzel Frei wählbares Kürzel für Ihre Zugangsdaten (z.B. Voba + Ihr Name)
- Sicherheitsmedium / -verfahren PIN/TAN
- Bankleitzahl 37069412
- VR-NetKey oder Alias
- Bestätigen Sie Ihre Eingaben mit der Schaltfläche **Speichern**

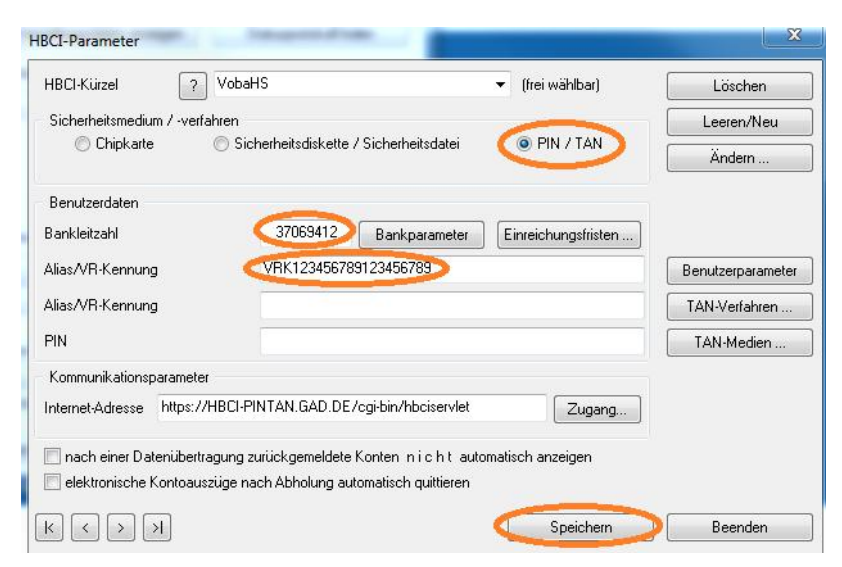

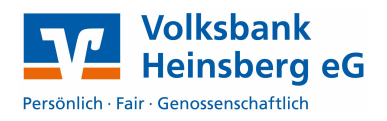

Sie befinden sich wieder im ursprünglichen Fenster **HBCI-Verwaltung**. Klicken Sie auf **Benutzerdaten aktualisieren** um die Informationen mit dem Bankrechner abzugleichen. Sie werden danach nach Ihrer PIN gefragt, geben Sie diese im neuen Fenster ein und bestätigen Sie mit **OK**.

Nach erfolgreicher Verarbeitung erhalten Sie eine Auswahl der zugelassenen TAN-Verfahren:

- SmartTAN photo/optic Die TAN errechnen Sie mit einem TAN-Generator mit eingesteckter Bankkarte. Die Auftragsdaten werden über eine optische Schnittstelle oder über eine Kamera an den TAN-Generator übertragen.
- SecureSIGN Die TAN wird über das Internet an Ihre VR-SecureGO App übertragen.

Sind für Ihren Online Banking Zugang Konten freigeschaltet, die noch nicht in Profi cash angelegt wurden, erscheinen diese im Anschluss. Wenn Sie auf **Anlegen** klicken, werden die markierten Konten automatisch im Programm eingerichtet.

#### 2.2 HBCI-Kürzel bestehenden Konten zuordnen

Bei Konten, die bereits zuvor in Profi cash angelegt waren, muss unter Umständen das HBCI-Kürzel zugeordnet werden.

Öffnen Sie über das Menü
Stammdaten den Dialog Konten
Auftraggeber und wählen über die
Auswahl Konto-Kürzel das erste
Konto der Volksbank Heinsberg eG
(BLZ 37069412) aus.

 Ordnen Sie hier das neue HBCI-Kürzel zu und übernehmen Sie die Einstellung für alle Konten mit der BLZ 37069412.

2

| Konto-Kürzel           | 1234567890 -                                                                                       | 🔲 🔲 manuelle Buchungen erlaub |
|------------------------|----------------------------------------------------------------------------------------------------|-------------------------------|
| Kontoart               | Konto allgemein 🔹                                                                                  | EPA-Aufträge nicht erlaubt    |
| Kontokategorie         |                                                                                                    | AZV-Aufträge nicht erlaubt    |
| Kontoinhaber           | Volksbank                                                                                          | Infos                         |
| Zusatz                 |                                                                                                    | Saldo auf 0,00 setze          |
| Straße/Postfach        |                                                                                                    | Löschen                       |
| Urt                    |                                                                                                    | Leeren/Neu                    |
| Kontonummer            | EUR Rang 9000                                                                                      | Konto ändern                  |
| BLZ                    | 37069412                                                                                           | Suchen                        |
| Bankname               | Volksbank Heinsberg                                                                                |                               |
| Bankort                | Heinsberg                                                                                          | Fibunummer                    |
| IBAN                   | DE4037069412                                                                                       |                               |
| BIC                    | GENODED1HRB<br>SEPA-Sammler als Einzelaufträge buchen<br>Kontoinformationen im CAMT-Format abrufen | Cash Management .             |
| HBCI-Kürzel            | ▼ VobaHS ▼                                                                                         | HBCI-Verwaltung               |
| BPD-Kürzel             | keine 🗸                                                                                            | BPD-Verwaltung                |
| Bundesbank-Meldenummer |                                                                                                    | Daten Meldewesen.             |
| Kunden-Nummer AZV 0    |                                                                                                    |                               |

Die Umstellung ist nun abgeschlossen. Sie können Ihre Aufträge wie gewohnt versenden.